## iMC通过Agent方式对Windows系统的纳管配置

APM 张月鹏 2018-12-11 发表

| 组网及说明                                     |      |                |                  |      |      |      |       |       |  |
|-------------------------------------------|------|----------------|------------------|------|------|------|-------|-------|--|
| 不提供用户名和密码                                 | 冯, 礼 | 希望通过A          | gent的方式          | 式, 对 | 虚拟机环 | 下境进行 | 监控。   |       |  |
| 配置步骤                                      |      |                |                  |      |      |      |       |       |  |
| 1.在资源——应用管                                | 管理了  | 5签下,找          | 到关于应             | 用监视  | 的相关。 | 菜单栏。 |       |       |  |
| <b>BC</b> Intelligent<br>ManagementCenter |      | 首页             | 资源               | 用户   | 业务   | 告馨   | 报表    | 系统管理  |  |
| 管理                                        | ~    | 自定义视图快照        | 网络拍扑 括 接口视图      |      |      |      |       |       |  |
| 🔮 网络拓扑                                    |      | -              | ▲ 自定义视图 ▲ 10初回   |      |      |      |       |       |  |
| ☐ 接□视图                                    | >>>  | <b>送</b> 我的网络孙 | ● 设备视图           |      |      |      |       |       |  |
| 🞽 自定义视图                                   | >>>  | 设备视图快照         | 5 増加设备           |      |      |      |       |       |  |
| 青 IP视图                                    | >>>  |                | 11 批量操作          |      |      |      |       |       |  |
| 🔮 设备视图                                    | >>>  | 2020 路由器[0     | 受益等入导致 2014年2月1日 | н    |      |      | 15 服务 | 器[1]  |  |
| 管理                                        | >    |                | 配 设备路由           |      |      |      | 📀 无物  | 設备[1] |  |
| 6准入管理                                     | >    |                | 终端准入管理<br>网络资产   |      |      |      |       |       |  |
| 资产                                        | >    | 存在故障的设备        | 虚拟资源管理           |      | •    |      |       |       |  |
| 2226年1月                                   | _    |                | 服务器自动化<br>存储自动化  |      | *    |      |       |       |  |
|                                           |      | ZXSW1-         | CMDB管理           |      | •    |      |       |       |  |
| 譜目动化                                      | >    |                | 性能管理             |      | +    | 1    |       |       |  |
| 自动化                                       | >    | 性能监视           | 应用管理             |      |      |      |       |       |  |
| DB管理                                      | >    |                |                  |      |      |      |       |       |  |
|                                           |      |                |                  |      |      |      |       |       |  |

2.点击应用管理——Agent管理页签。

| 应用管理                        |                                        |
|-----------------------------|----------------------------------------|
| 合快速入门                       | 這是背腦塗的服务署/主机,通过自动发现主动获取脂造服务署/主机上运行的应用。 |
| - 📭 自定义规图                   |                                        |
| - 🍕 应用监视                    | ② <sub>增加应用</sub>                      |
| - 🐻 应用拓扑                    |                                        |
| - 🍡 主机监视                    | 「「「」」「「「」」」「「」」」「「」」」「「」」」「「」」」「「」」」「  |
| - 唱 分类监视                    |                                        |
| □ □ 应用分组 >>>                |                                        |
| " 團 増加应用                    |                                        |
| - 團 导入应用                    |                                        |
| - 🔍 自动发现                    |                                        |
| ···· o <sub>A</sub> Agent管理 |                                        |
| O。 配置管理                     |                                        |
| ▶ 应用动态协同                    |                                        |

3.下载适配Windows系统对应型号的Agent客户端。

| E | ◇ 下载 安装 刷新<br>下载Linux_x86安装包       | l \$  | 版本 ≎ | 安装时间 \$ | 更新时间 \$ | 描述 ≎ | 状态 ≎ | 操作 | 自动发现 |
|---|------------------------------------|-------|------|---------|---------|------|------|----|------|
| 7 | 下载Windows_x86安装包<br>下载Linux_x64安装包 |       |      |         |         |      |      |    |      |
|   | 下载Windows_x64安装包<br>下载Linux更新包     | 1/1页。 |      |         |         |      |      |    | 1    |
|   | 下载Windows更新包                       |       |      |         |         |      |      |    |      |

4.上传到对应的Windows系统中,在Windows系统下安装Agent客户端。

| 🕌 install      |                            |                 |             |            |
|----------------|----------------------------|-----------------|-------------|------------|
| 🕤 🖓 🗸 agent_wi | n_64 - windows - install - | - <b>(</b>      | 搜索 install  | <u></u>    |
| 组织 ▼ 包含到库中 ▼   | 共享 🔻 新建文件夹                 |                 |             | )III 🔹 🚺 🔞 |
| 숟 收藏夹          | 名称 🔺                       | 修改日期            | 类型          | 大小         |
| 🗼 下载           | 鷆 common                   | 2018/3/29 15:15 | 文件夹         |            |
| ■ 桌面           | 鷆 components               | 2018/3/29 17:54 | 文件夹         |            |
| 🔤 販近切回的立面      | 🚳 install                  | 2018/3/29 15:05 | Windows 批处理 | 1 KB       |
| 库              | 🚳 uninstall                | 2018/3/29 15:04 | Windows 批处理 | 1 KB       |
| 🛃 视频           |                            |                 |             |            |
| ■ 图片           |                            |                 |             |            |
| ● 又相           |                            |                 |             |            |
| <b>9</b> , 目小  |                            |                 |             |            |
| ▶ 计算机          |                            |                 |             |            |
|                |                            |                 |             |            |

5.填写iMC平台的IP地址。

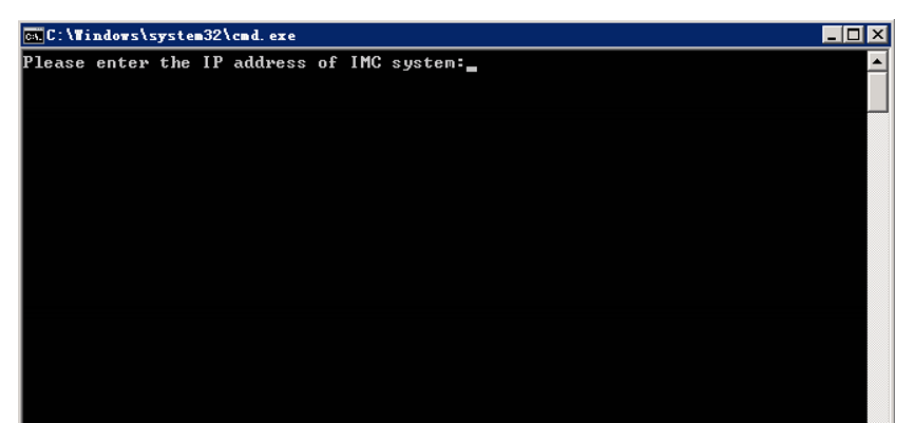

6.地址填写后Agent客户端自动安装。

C: \Tindows\system32\cmd.exe
 信息: Start check service
 Start check service
 +二月 05, 2018 6:29:43 下午 com.imc.apm.agentDeploy.Deploy doRumtimeQuery
 信息: execute cmd + --- [ cmd /CC:\Users\Administrator\Desktop\agent\_win\_64\wind
 ows\install\common\incApmAgent.exe -queryconfig IMCApmAgent ] -- +二月 05, 2018 6:29:43 下午 com.imc.apm.agentDeploy.Deploy doRumtimeQuery
 信息: Service 'IMCApmAgent' is not currently installed
 +二月 05, 2018 6:29:43 下午 com.imc.apm.agentDeploy.Deploy doRumtimeQuery
 信息: Service 'IMCApmAgent' is not currently installed
 +二月 05, 2018 6:29:43 下午 com.imc.apm.agentDeploy.Deploy checkService
 信息: Service 'IMCApmAgent' is not currently installed
 +二月 05, 2018 6:29:43 下午 com.imc.apm.agentDeploy.Deploy checkService
 信息: Service 'IMCApmAgent' is not currently installed
 +二月 05, 2018 6:29:43 下午 com.imc.apm.agentDeploy.Deploy checkService
 信息: depoy path: C:\Users\Administrator\Desktop\agent\_win\_64\windows\Agent
 +二月 05, 2018 6:29:43 下午 com.imc.apm.agentDeploy.Deploy checkDiskSpace
 信息: depoy path: C:\Users\Administrator\Desktop\agent\_win\_64\windows\Agent
 +二月 05, 2018 6:29:43 下午 com.imc.apm.agentDeploy.Deploy checkDiskSpace
 信息: depoy path: C:\Users\Administrator\Desktop\agent\_win\_64\windows\Agent
 +二月 05, 2018 6:29:43 下午 com.imc.apm.agentDeploy.Deploy checkDiskSpace
 信息: getUsableSpace : 41857007616
 +二月 05, 2018 6:29:43 下午 com.imc.apm.agentDeploy.Deploy checkDiskSpace
 信息: getFreeSpace : 41857007616
 +二月 05, 2018 6:29:43 下午 com.imc.apm.agentDeploy.Deploy checkDiskSpace
 信息: getFreeSpace : 41857007616
 +二月 05, 2018 6:29:43 下午 com.imc.apm.agentDeploy.Deploy checkDiskSpace
 信息: Disk space check complete.
 Disk space check complete.

7. 回到iMC平台, Windows环境下Agent客户端安装好之后, iMC平台中会自动显示相关结果。

| o <sub>A</sub> 资源 > Agent管理 |                 |              |                  |        |      |      |    |      | 大加                      |
|-----------------------------|-----------------|--------------|------------------|--------|------|------|----|------|-------------------------|
| ×下載 安装 刷                    | Ð               |              |                  |        |      |      |    | Agen | t 描述                    |
| 目的主机IP ≎                    | 主机 ≎            | 版本 ≎         | 安装时间 ≎           | 更新时间 ≎ | 描述 ≎ | 状态 ♀ | 操作 | 自动发现 | 管理的应用                   |
| 192.168.127.209             | 192.168.127.209 | 7.3-E0501P17 | 2018-12-05 18:29 |        |      | 已启动  | •  | 发现结果 |                         |
| 共有1条记录,当前第1                 | - 1 , 第 1/1 页。  |              |                  |        |      |      |    | «    | $\langle 1 \rangle \gg$ |

8.进入Agent管理界面,点击"发现结果",即可对服务器相关性能进行监视。

| Q <sub>A</sub> 资源 > Agent管理 |                 |              |                  |        |       |      |    |      | 专加                      |
|-----------------------------|-----------------|--------------|------------------|--------|-------|------|----|------|-------------------------|
| ◇下戦 安装 月                    | Nitti           |              |                  |        |       |      |    | Ager | nt 描述                   |
| 目的主机IP ≎                    | 主机 ≎            | 版本 ≎         | 安装时间 \$          | 更新时间 ≎ | 描述 \$ | 状态 ≎ | 操作 | 自动发现 | 管理的应用                   |
| 192.168.127.209             | 192.168.127.209 | 7.3-E0501P17 | 2018-12-05 18:29 | -      |       | 已启动  |    | 发现结果 |                         |
| 共有1条记录,当前第3                 | l-1,第1/1页。      |              |                  |        |       |      |    | «    | $\langle 1 \rangle \gg$ |

## 9."发现结果"中,可对不同类型的应用进行监视。

| 1 | 发现结果                 |              |        |         |
|---|----------------------|--------------|--------|---------|
|   |                      |              |        |         |
|   | 设备                   | 应用类型         | 应用监控端口 | 加入监视    |
|   | 192.168.127.209      | IIS服务器       | 80     | 加入监视    |
|   | 192.168.127.209      | Windows性能计数器 |        | 加入监视    |
|   | 192.168.127.209      | MySQL        | 3306   | 加入监视    |
|   | 192.168.127.209      | .NET服务器      | 135    | 加入监视    |
|   | 192.168.127.209      | Windows      |        | 加入监视    |
|   | 192.168.127.209      | JavaRuntime  |        | 加入监视    |
|   | 192.168.127.209      | SQL Server   | 1433   | 加入监视    |
|   | 192.168.127.209      | Tomcat服务器    | 1099   | 加入监视    |
|   | 共有8条记录,当前第1-8,第1/1页。 |              | «      | < 1 > > |
|   |                      |              |        |         |

10. 点击"确认",即可加入监视。

| IF 3B4L "           | 192.168.127.209     |                    |
|---------------------|---------------------|--------------------|
| 名称 *                | IIS_192.168.127.209 |                    |
| 是否使用模板 *            | 不启用                 | •                  |
| 描述                  |                     |                    |
| 应用监控端口 *            | 80                  |                    |
| 轮询间隔(分钟) *          | 5                   | •                  |
| 联系人 *               | admin               | (?)                |
| APM服务器 *            | 127.0.0.1(IIS:0/0)  | •                  |
| 依赖的应用               |                     | 遺加                 |
| 应用分组                |                     | 增加<br>删除<br>增加应用分组 |
| 是否探测应用<br>启用Agent采集 |                     |                    |
|                     |                     | 确定 取消              |

1.下载时注意下载对应系统的安装包。

2.安装路径原不允许存在空格。

附件下载: iMC通过Agent方式对windows系统的纳管配置.pdf